# Att mottaga eller avstå en plats i småbarnspedagogiken

## Platsens mottagningsdokument och tidsfrist

Då ett positivt beslut om småbarnspedagogik har fattats för barnet får vårdnadshavaren ett meddelande om mottagningsdokument för platsen.

Platsen ska antingen godkännas eller avslås inom den tidsfrist som syns på mottagningsdokumentet.

### Mottagningskortet kan ses på fliken Aktuella

|                                                                                     | ≡ | Perhe |                                       |                                               |                                      | ٤ |
|-------------------------------------------------------------------------------------|---|-------|---------------------------------------|-----------------------------------------------|--------------------------------------|---|
| och där finns barnets<br>namn, rubriken <i>Godkänn</i>                              |   |       | AJANKOHTAISET                         | HENKILÖT                                      | DOKUMENTIT                           |   |
| eller avstå från<br>småbarnspedagogiken,<br>tidsfrist (dd.mm.åååå),<br>öppna-knapp. |   |       | Viivi Er<br>Varhaiskasvatusp<br>Määrä | rika Blom<br>Daikka odottaa<br>äaika 08.02.20 | <b>qvist</b><br>hyväksyntääsi<br>122 | • |
|                                                                                     |   |       |                                       | AVAA                                          |                                      |   |
|                                                                                     |   |       |                                       |                                               |                                      |   |

Platsens mottagningskort kan också ses på fliken Dokument.

| Aurora Nicolaistes, Palvelusetelin käytön hyväksyminen                   |         |
|--------------------------------------------------------------------------|---------|
| Hylätty (31.01.2022)                                                     |         |
| Otto Vilhelmi Nicolaistes, Kerhopaikan hyväksyminen                      | ODOTTAA |
| Odottaa (27.01.2022)                                                     |         |
| Evert Nicolaistes, Varhaiskasvatuspaikan hyväksyminen                    |         |
| Myönteinen päätös (31.01.2022)                                           |         |
| Arttu Tapani Nicolaistes, Täydentävän varhaiskasvatuspaikan hyväksyminen | ODOTTAA |
| Odottaa (27.01.2022)                                                     |         |

Som status på *Dokument* sidan visas *Väntar* och då kan man ändra uppgifterna i dokumentet.

Platsens mottagningskort syns på familjens sida, tills platsen har godkänts eller avslagits

Tidsfristen räknas från den dag då begäran om att godkänna dokumentet för småbarnspedagogik har skickats/ getts till kännedom.

## Mottagande av platsen

#### Godkänna/avstå från plats

Du kan godkänna eller avstå från platsen inom den utsatta tiden.

Om du avstått från platsen öppnas det endast som ett skrivskyddat dokument och då kan vårdnadshavaren inte längre redigera och godkänna svaret.

Om vårdnadshavaren öppnar ett godkänt mottagningsdokument kan vårdnadshavaren fortfarande avstå från platsen.

Om man avstår från platsen visas meddelandet Avs från småbarnspedagogikplatsen. Om man trycker på avstå tas platsen bort och beslutet avslås.

| vastaanottamiseen tai                                                                 | ,                                                | seen. Vastaanota pail  | kka vastaamall  | la tähän. Huomaa, että paika | an           |
|---------------------------------------------------------------------------------------|--------------------------------------------------|------------------------|-----------------|------------------------------|--------------|
| lääräaika 08.02.2022                                                                  | hylkäämiseen on määräail                         | ka. Vastaanota tai hyl | lkää paikka eni | nen sitä.                    |              |
| Nimi                                                                                  | Toimipaikka                                      | Тууррі                 | Alkamispäivä    | Laajuus                      | Palvelumuoto |
| Viivi Erika Blomqvist                                                                 | Husaaritien päiväkoti                            | Varhaiskasvatus        | 25.05.2022      | 40 - 50 h, Kokopäiväinen     | Kunnallinen  |
|                                                                                       |                                                  |                        |                 |                              |              |
| tyväksy tai hylkää varha<br>Hyväksy varhaiskas<br>Hylkää varhaiskasv<br>Lisätietoja * | niskasvatuspaikka:<br>vvatuspaikka<br>atuspaikka |                        |                 |                              |              |

# Ifyllande av begäran om inkomstutredning och ny begäran om inkomstutredning

## Ny begäran om inkomstutredning vid mottagande av plats

När platsen inom småbarnspedagogiken har godkänts i CGI Vesa för första gången skapas en begäran om inkomstutredning som vårdnadshavaren ska fylla i.

I samband med godkännandet av platsen får vårdnadshavaren också ett e-postmeddelande om att inkomstutredningen ska ifyllas i CGI Vesa. E-postmeddelandet innehåller en länk till Vesa och vårdnadshavaren kan klicka på länken för att fylla i inkomstutredningen.

Inkomstutredningen finns under rubriken Inkomstutredningar på fliken Dokument på sidan Familj.

Inkomstutredningen behövs för att anmäla inkomster och avdrag så att ett avgiftsbeslut ska kunna

fattas. Om inkomsterna ändras ska man fylla i och skicka en ny inkomstutredning.

| Perhe                                       |      | ▲          |
|---------------------------------------------|------|------------|
|                                             |      | DOKUMENTIT |
| Tuloselvitykset 🛛                           |      |            |
| Tuloselvitys                                | <br> | ODOTTAA    |
| Odottaa huoltajan toimenpiteitä (20.9.2023) |      |            |

## Funktioner – ny inkomstutredning

Man kan också öppna den nya inkomstutredningen i CGI Vesa och fylla i den, genom att på fliken Dokument välja Ny Inkomstutredning i menyn Funktioner.

- Funktionen Ny inkomstutredning öppnar den nya inkomstutredningen så att man kan fylla i den.
- Då vårdnadshavaren väljer Ny inkomstutredning kontrollerar programmet samtidigt:
- Om det finns en inkomstutredning i fasen Utkast → om det finns en sådan öppnas den och ska fyllas i
- Om det finns en inkomstutredning i fasen Väntar → öppnar programmet den för vårdnadshavaren
- Då du stänger inkomstutredningen (och sparar den som ett utkast) eller skickar den visas den under rubriken Inkomstutredningar på fliken Dokument.
- En inkomstutredning som är i utkastfasen eller som har skickats kan ifyllas på nytt och/eller redigeras i CGI Vesa.
- Det är inte längre möjligt att redigera en inkomstutredning som har skickats om den som ska behandla ansökan redan har påbörjat behandlingen.

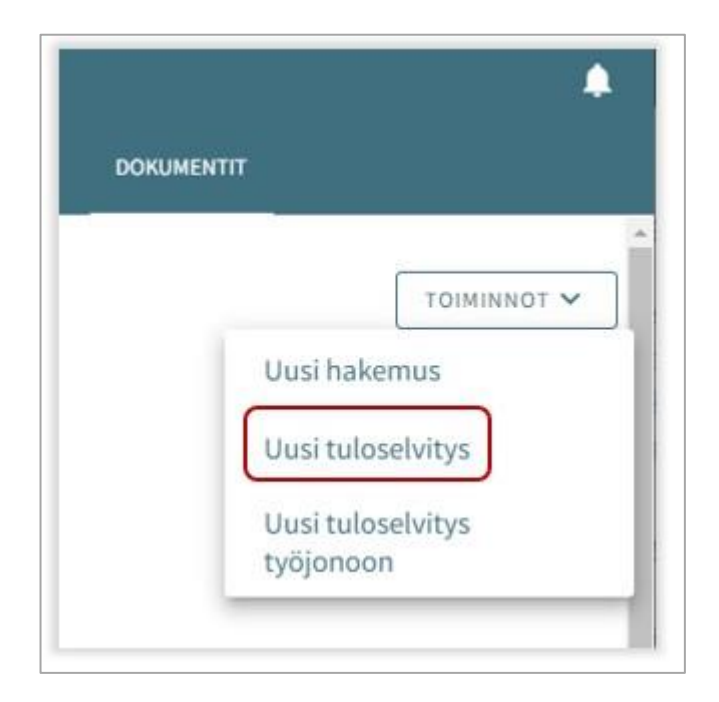

## Innehållet i inkomstutredningen

I inkomstutredning som ska fyllas i visas från och med datum.

- I inkomstutredningen som skapats då man tagit emot platsen visas från och med datum för småbarnspedagogiken
- I den inkomstutredning som öppnas med funktionen Ny inkomstutredning är från och med datumet den första dagen i den innevarande månaden

#### Anmälning av inkomster:

- Då man väljer Vi redovisar bruttoinkomst för beräkning av värdet för avgiften för småbarnspedagogik eller servicesedel öppnas de fält där man kan anmäla vårdnadshavarnas, makarnas och barnens eventuella inkomster.
- Då man väljer Vi redovisar inte vår inkomst och accepterar den högsta avgiften för småbarnspedagogik eller värdet av den lägsta servicesedeln öppnas inte några fält för att fylla i inkomstuppgifter

|                    | Tutoscivitys                                                                                                    |
|--------------------|----------------------------------------------------------------------------------------------------|
| 22.0               | 2.2022 Odottaa                                                                                                    |
|                    | Image: Second Second |
| Ful                | oselvityksen perustiedot 🛛 🖉                                                                                                    |
| läät<br>ekä<br>ero | ettäessä varhaiskasvatuksesta määrättävästä maksusta otetaan perheen tuloina huomioon lapsen, hänen vanhempansa tai muun huoltajansa<br>heidän kanssaan yhteistaloudessa avioliitossa tai avioliitonomaisissa olosuhteissa elävän henkilön veronalaiset ansio- ja pääomatulot sekä<br>sta vapaat tulot.                                                                                                    |
| lka                | en '                                                                                                    |
| 5.0                | 6.2022                                                                                                    |
| ulo                | jen ilmoittaminen                                                                                                    |
| 0                  | Ilmoitamme bruttotulot varhaiskasvatusmaksun tai palvelusetelin arvon laskemista varten                                                                                                    |
| -                  | Emme Junchs to de sume la busileureme legicimente universiteure transferen tel albaicimente estaducatelle su en                                                                                                    |

#### En familj som bor på samma adress:

- Under den som anmäler inkomster visas de barn som har en plats inom småbarnspedagogiken.
- Här kan man se alla barn som hör till vårdnadshavarens familj och som i inkomstutredningen vid från och med datum har en gällande plats inom småbarnspedagogiken och ett gällande beslut.
- Här kan man också sen en make/maka, vårdnadshavare eller barn som har annan plats än inom kommunens småbarnspedagogik, om uppgifter om ifrågavarande personerna i fråga till exempel redan tidigare har sparats i Vesa.
- Om uppgifterna har ändrats kan man välja Personen bor inte längre på samma adress.
- Om det saknas familjemedlemmar under punkten *Familj som bor på samma adress* ska man fylla i de personer som saknas.

|                                                                 | i perne 🔮  |                            |
|-----------------------------------------------------------------|------------|----------------------------|
| ulojen ilmoittaja                                               |            |                            |
| nna-Liisa Milka Sallinen                                        |            |                            |
| arhaiskasvatuksessa olevat lapset                               | 0          |                            |
| Etunimet                                                        | Sukunimi   |                            |
| Taavi Matias                                                    | Sallinen   |                            |
|                                                                 |            |                            |
| Ebunisment                                                      |            | LISAA HUOLTAJA TAI PUOLISO |
| E DATIMITET                                                     |            |                            |
| Milla Annika                                                    |            |                            |
| Milla Annika Milla Annika Menkilö ei asu enää samassa osoittees | 1 <b>1</b> |                            |

#### Inkomster och avdrag (vårdnadshavarnas inkomster anges på sida 2)

- Inkomsttyper väljs genom att klicka på Välj inkomsttyper.
- Med hjälp av pilen får man fram rubrikerna Löneinkomster och Övriga inkomster.
- Efter att man har klickat på ett eller flera alternativ och sedan på Välj öppnas motsvarande fält under rubriken Inkomster i inkomstutredningen.
- Om man klickar på Avbryt stängs fönstret utan åtgärder.
- I fälten kan man lägga till inkomster i euro/månad.
- Därtill är det möjligt att lägga till och ta bort en bilaga.
- Bilagan öppnas genom att först klicka på den och sedan på Lägg till bilaga. Fältet raderas genom att klicka på papperskorgsikonen.

| Tulot - Milla Aniitta  | a Haapakoski Valitse tulotyypit @                                            | Ŷ                                                |
|------------------------|------------------------------------------------------------------------------|--------------------------------------------------|
| Tulotiedot puuttuvat   | Muut tulot                                                                   | ~                                                |
| VALITSE TULOTYYPIT     | Etuudet                                                                      | ~                                                |
|                        | Metsătulo                                                                    | ×                                                |
|                        | Pääomatulot                                                                  | ~                                                |
| Vahennykset - Mill     | a Aniitta Haap                                                               | ~                                                |
|                        | Lapsen saamat etuudet                                                        | ~                                                |
| VALITSE VÄHENNYSTYYPIT |                                                                              | Valitular tulaturation and a                     |
| VALITSE VÄHENNYSTYYPIT |                                                                              | Valittujen tulotyyppien määrä<br>PERUUTA VALITSE |
| VALITSE VÄHENNYSTYYPIT | Tufot - Anna-Lisa Mika Sallinen •                                            | Valittujen tulotyyppien määrä<br>PERUUTA VALITSE |
| VALITSE VÄHENNYSTYYPIT | Tufot - Anna-Liisa Mika Salinen •<br>Vuoras Issonere-<br>Pabkaniot<br>Photos | Valittujen tulotyyppien määrä PERUUTA VALITSE    |

Avsnittet Avdrag fungerar på samma sätt som det avsnitt där man ska anmäla inkomster.

- Avdragstyper väljs genom att klicka på Välj avdragstyper.
- Efter att man har klickat på ett eller flera alternativ och sedan på *Välj* öppnas motsvarande fält under rubriken *Avdrag* i inkomstutredningen.
- Då man klickar på Avbryt stängs fönstret utan åtgärder.
- I fälten kan man lägga till avdrag i euro/månad.
- Därtill kan man lägga till och ta bort en bilaga.
- Bilagan öppnas genom att först klicka på den och sedan på *Lägg till bilaga*. Fältet raderas genom att klicka på papperskorgsikonen.

| Suoritettavat elatusavut                       | Valitse vähennystyypit 🛛 🖉 |
|------------------------------------------------|----------------------------|
| Suoritettavat slatusavut, C/Auukautta *<br>100 | Suoritettavat elatusavut   |
| LISAA LIITE                                    | Syytinki                   |
|                                                | PERUUTA VALITSE            |

## Barnens inkomster (på sidan 3 kan man fylla i barnets/barnens inkomster)

- Om det inte finns några inkomster behöver man inte fylla i denna punkt.
- Inkomsttyper väljs genom att klicka på Välj inkomsttyper.
- Efter att man har klickat på ett eller flera alternativ och sedan på *Välj öppnas* motsvarande fält under rubriken Inkomster i inkomstutredningen.
- Då man klickar på Avbryt stängs fönstret utan åtgärder.
- I fälten kan man lägga till inkomster i euro/månad.
- Därtill är det möjligt att lägga till och ta bort en bilaga.
- Bilagan öppnas genom att först klicka på den och sedan på Lägg till bilaga. Fältet raderas genom att klicka på papperskorgsikonen.

| 22.02.2022 Luonnos                                                                                  |                        |                              |
|----------------------------------------------------------------------------------------------------|------------------------|------------------------------|
| Ø Ø                                                                                                 | 3                      |                              |
| Perbenjilsenet Huoltajien tulot                                                                     | Valitse tulotyypit 🛛 🔍 |                              |
|                                                                                                    | Palikkatulat           |                              |
|                                                                                                    | Must tulot             | ^                            |
| Lasten tulot - Taavi Matias Sallinen 🛛 🛛 🖉                                                          | Apsochet, stipendit    |                              |
| Jos lapsella ei ole tuloja, elatusapua tai etuuksia, tätä ei tarvitse täyttää<br>VALITSE TULOTYYPIT | 🗖 Muur, milak          |                              |
| EDELLINEN SIVU                                                                                      |                        | Valittujen tukotyyppien määr |
|                                                                                                    |                        | PERINTA VALITA               |

### Sidan Mer information

- På denna sida lämnas vid behov tilläggsuppgifter om inkomstutredningen
- I fältet *Mer information* ge tilläggsuppgifter i textform
- Det är inte obligatoriskt att fylla i fältet och sidan kan lämnas tom.

| 0.9.2023 Luonnos                                                                                                  | TALLENNUS ONNISTUI 13.4 |
|----------------------------------------------------------------------------------------------------|-------------------------|
| Oracle Perhensignent     —     Oracle Perhensignent     —     Oracle Perhensignent     —     Oracle Perhensignent |                         |
| lisätietoja<br>arvitavia lisätietoja voi lisätä tähän.                                                            |                         |
| Lisătietoja                                                                                                    |                         |
| EDELLINEN SIVU                                                                                                    | SEURAAVA SIVU           |

#### Sidan sammandrag

- På sidan Sammandrag visas vilka uppgifter som har angetts på föregående flik.
- Detta avsnitt visas inte om man inte har lämnat några tilläggsuppgifter.
- Man kan öppna bilagorna genom att långklicka på Bilaga.
- Alla familjemedlemmar som har lagts till på den första sidan listas också på sidan Sammandrag.
- Här visas också namnen på de barn som har en plats inom småbarnspedagogiken i en annan kommun eller som inte har småbarnspedagogiktjänster (även om det inte frågas efter deras inkomster).

| × Tuloselvitys                                                                          |                          | Samassa osoitteessa asuva perhe                             |             |
|-----------------------------------------------------------------------------------------|--------------------------|-------------------------------------------------------------|-------------|
| 20.9.2023 Luonnos                                                                       | TALLENNUS ONNISTUI 13.45 | Tulojen ilmoittaja<br>Anna-Liisa Milka Sallinen             |             |
| $\oslash$ – $\oslash$ – $\oslash$ – $\oslash$ – $\oslash$                               |                          | Varhaiskasvatuksessa olevat lapset<br>Taavi Matias Sallinen |             |
| Perheenjäsenet Huoltajien tulot Lasten tulot Lisätietoja Yhteenveto                     |                          | Samassa osoitteessa asuva huoltaja tai puoliso              |             |
|                                                                                         |                          | Etunimet                                                    | Sukunimi    |
|                                                                                         |                          | Taneli                                                      | Hartikainen |
|                                                                                         |                          |                                                             | Syntymäaika |
| Tuloselvityksen perustiedot                                                             |                          |                                                             | 05.06.1989  |
|                                                                                         |                          |                                                             |             |
| Alkaon                                                                                  |                          |                                                             |             |
| 1.9.2022                                                                                |                          |                                                             |             |
|                                                                                         |                          | Samassa osoitteessa asuvat alle 18-vuotiaat lapset          |             |
| Tulojen ilmoittaminen                                                                   |                          | Etunimet                                                    | Sukunimi    |
| Ilmoitamme bruttotulot varhaiskasvatusmaksun tai palvelusetelin arvon laskemista varten |                          | Suvi Anneli                                                 | Hartikainen |
|                                                                                         |                          |                                                             | Syntymäaika |
|                                                                                         |                          |                                                             | 09.10.2012  |
|                                                                                         |                          | Lapsi varhaiskasvatuksessa                                  |             |
|                                                                                         |                          | Lapsi ei ole varhaiskasvatuksessa                           |             |

På sidan *Sammandrag* visas de barn som visas på sidan *Barnets inkomster.* 

- Om barnet inte har egna inkomster:
- visas endast vårdnadshavarens inkomster efter avdrag
- visas Barnet har inga inkomster

## Knappen Föregående sida

 användaren förflyttas tillbaka till föregående sida. Om man på den första sidan har valt alternativet Vi redovisar bruttoinkomst för beräkning av värdet för avgiften för småbarnspedagogik förflyttas användaren tillbaka till sidan 3.

### Knappen Skicka:

 Om det inte finns en enda bilaga visas texten Du har valt att skicka inkomstutredningen utan bilagor. Vill du fortsätta? Knappen Fortsätt är aktiv.

| Aliisa Elli Haapakoski                                                                                          |                                       |
|----------------------------------------------------------------------------------------------------|---------------------------------------|
| Palkkatulot                                                                                                    |                                       |
| Rahapalkka, €/kuukautta                                                                                         |                                       |
| 2 000,00                                                                                                    |                                       |
| Vähennykset                                                                                                    |                                       |
| Suoritettavat elatusavut, €/kuukautta                                                                           |                                       |
| 150,00                                                                                                    |                                       |
| Yhteensä                                                                                                    |                                       |
| Tulot yhteensä, €/kuukautta                                                                                     |                                       |
| 2 000,00                                                                                                    |                                       |
| Vähennykset yhteensä, €/kuukautta                                                                               |                                       |
| 150,00                                                                                                    |                                       |
| Tulot yhteensä vähennysten jälkeen, €/kuukautta<br>1850 00                                                      |                                       |
|                                                                                                    |                                       |
| Lilja Vanessa Haapakoski                                                                                        |                                       |
| Vhteensä                                                                                                    |                                       |
| Tulot yhteensä. €/kuukautta                                                                                     |                                       |
| Lapsella ei ole tuloja                                                                                          |                                       |
| Perheen kokonaistulot, joita on käytetty tämän lapsen maksun määrittämisessä, €/kuukautta                       |                                       |
| 1850,00                                                                                                    |                                       |
| EDELLINEN SIVU                                                                                                  | LÄHETÄ                                |
|                                                                                                    | Tuloselvitys on valmis lähetettäväksi |
| mt literates                                                                                                    |                                       |
| El llitteita                                                                                                    |                                       |
| or how the second second second second second second second second second second second second second second se |                                       |
| Olet lähettämässä tuloselvitystä ilman liitteitä.                                                               |                                       |
|                                                                                                    |                                       |
| Haluatko jatkaa?                                                                                                |                                       |
|                                                                                                    |                                       |
|                                                                                                    |                                       |
|                                                                                                    |                                       |
| FERUUTA JAIKA                                                                                                   |                                       |
|                                                                                                    |                                       |

## Godkännande av den högsta avgiften

Om vårdnadshavaren eller den som behandlar ansökan godkänner den högsta avgiften, det vill säga väljer alternativet väljer *Vi redovisar inte* vår inkomst och accepterar den högsta avgiften för småbarnspedagogik eller det lägsta värdet för servicesedeln har inkomstutredningen endast tre flikar

- Familjemedlemmar
- Mer information
- Sammandrag. Flikarna fungerar som ovan.

| × Tuloselvitys                                                                                                    |                                                                                                    |                                                                                                    | î                                                                         |
|----------------------------------------------------------------------------------------------------|----------------------------------------------------------------------------------------------------|----------------------------------------------------------------------------------------------------|---------------------------------------------------------------------------|
| 15.9.2022 Luonnos                                                                                                    |                                                                                                    |                                                                                                    | TALLENNUS ONNISTUI 14.55                                                  |
| Perheenjäsenet                                                                                                    | Lisätie                                                                                                    | )                                                                                                    | - Vitoenveto                                                              |
| Peruste, miksi tuloselvitys tehdään<br>Puolesta asiointi                                                                                                    | uoltajan puolesta *                                                                                                    |                                                                                                    |                                                                           |
|                                                                                                    |                                                                                                    |                                                                                                    |                                                                           |
| Tulacalı iti ducan a                                                                                                    | arustiadat 0                                                                                                    |                                                                                                    |                                                                           |
| Tuloselvityksen p                                                                                                    | erustiedot 0                                                                                                    |                                                                                                    |                                                                           |
| Tuloselvityksen p<br>Päätettäessä varhaiskasvat                                                                                                    | erustiedot 3                                                                                                    | i palvelusetelin arvosta otetaan perh                                                                                                    | een tuloina huomioon                                                      |
| Tuloselvityksen p<br>Päätettäessä varhaiskasvat<br>lapsen, hänen vanhempans<br>olosuhteissa elävän henkilö                                                                                                    | erustiedot 🔹                                                                                                    | i palvelusetelin arvosta otetaan perh<br>aan yhteistaloudessa avioliitossa tai :<br>versta vapaat tulut. Tulut tulee iim                                                             | een tuloina huomioon<br>avioliitonomaisissa<br>vittaa bruttotuloina eli   |
| Tuloselvityksen p<br>Päätettäessä varhaiskasvat<br>lapsen, hänen vanhempane<br>olosuhteissa elävän henkilt<br>ennen ennakonpidätyksen,                                                                             | erustiedot<br>ksesta määrätävästä asiakasmaksusta ta<br>ta tai muun huoltajansa sekä heidän kanss<br>n veronalaiset ansio- ja pääomatulot sekä<br>eläkevakuutusmaksun ja työttömyysvaku                                                                                                    | i palvelusetelin arvosta otetaan perh<br>aan yhteistaloudessa avioliitossa tai i<br>verosta vapaat tulot. Tulot tulee ilmo<br>utusmaksun vähentämistä.                               | een tuloina huomioon<br>avioliitonomaisissa<br>vittaa bruttotuloina eli   |
| Tuloselvityksen p<br>Päätettäessä varhaiskasvat<br>lapsen, hänen vanhempans<br>olosuhteissa elävän henkilt<br>ennen ennakonpidätyksen,<br>Aläaen *                                                                 | erustiedot<br>ksesta määrättävästä asiakasmaksusta ta<br>ta iai muun huoltajansa sekä heidän kanss<br>n veronalaiset ansio- ja pääomatulot sekä<br>eläkevakuutusmaksun ja työttömyysvaku                                                                                                    | i palveluseteliin arvosta otetaan perh<br>aan yhteistaloudessa avioliitossa tai i<br>verosta vapaat tulot. Tulot tulee ilmo<br>tuusmaksun vähentämistä.                              | een tuloina huomioon<br>avioliitonomaisissa<br>aittaa bruttotuloina elii  |
| Tuloselvityksen p<br>Päätettäessä varhaiskasvat<br>lapsen, hänen vanhempan<br>olosuhetsissa elävän henkiki<br>ennen ennakonpidätyksen,<br>Jässen *<br>i 1.10.2022                                                  | erustiedot<br>ksesta määrättävästä asiakasmaksusta ta<br>a tai muun huoltajansa sekä heidän kanas<br>n veronalaiset ansio- ja pääomatulot sekä<br>eläkevakuutusmaksun ja työttömyysvaku                                                                                                    | i palvelusetelin arvosta otetaan perh<br>aan yhteistaloudessa avioliitossa tai<br>verosta vapaat tulot. Tulot tulee iimo<br>utusmaksun vähentämistä.                                 | een tuloina huomioon<br>avioliitonomaisissa<br>aittaa bruttotuloina elii  |
| Tuloselvityksen p<br>Päätettäessä varhaiskasvat<br>lapsen, hänen vanhempana<br>olosuhteissa elävän henkiik<br>ennen ennakonpidätyksen,<br>Allaan *<br>1.10.2022<br>Tulojen ilmoittaminen                           | erustiedot<br>ksesta määrättävästä asiakasmaksusta ta<br>tai muun huoltajansa sekä heidän kanss<br>a tai muun huoltajansa sekä heidän kanss<br>tai muun huoltajansa sekä heidän kanss<br>tai muun huoltajansa sekä heidän kanss<br>tai muun huoltajansa sekä heidän kunss<br>tai muun huoltajansa sekä heidän kanss<br>tai muun huoltajansa sekä heidän kanss<br>tai muun huoltajansa sekä heid | i palvelusetelin arvosta otetaan perh<br>aan yhteistaloudessa avioliitossa tai i<br>verosta vapaat tuiot. Tulot tulee ilimo<br>utusmaksun vähentämistä.                              | een tuloina huomioon<br>avioliitonomaisissa<br>avittaa bruttotuloina elii |
| Tuloselvityksen p<br>Päätettäessä varhaiskasvat<br>lapsen, hänen vanhempans<br>olosuhteissa elävän henkili<br>ennen ennakonpidätyksen,<br>välaaen *<br>i 1.10.2022<br>Tulojen ilmoittaminen<br>ilmoitamme bruttotu | erustiedot<br>ksesta määrätävästä asiakasmaksusta ta<br>ta tai muun huoltajansa sekä heidän kanss<br>n veronalaiset ansio- ja pääomatulot sekä<br>eläkevakuutusmaksun ja työttömyysvaku<br>ot varhaiskasvatusmaksun tai palvelusetet                                                                                                    | i palvelusetelin arvosta otetaan perh<br>aan yhteistaloudessa avioliitossa tai<br>verosta vapaat tulot. Tulot tulee ilme<br>utusmaksun vähentämistä.<br>liin arvon laskemista varten | een tuloina huomioon<br>violiitonomaisissa<br>vittaa bruttotuloina elii   |

Genom att klicka på Skicka förflyttas man till sidan Tack.

Inkomstutredningen kan också öppnas på sidan *Tack* genom att klicka på *Visa inkomstutredningen*.

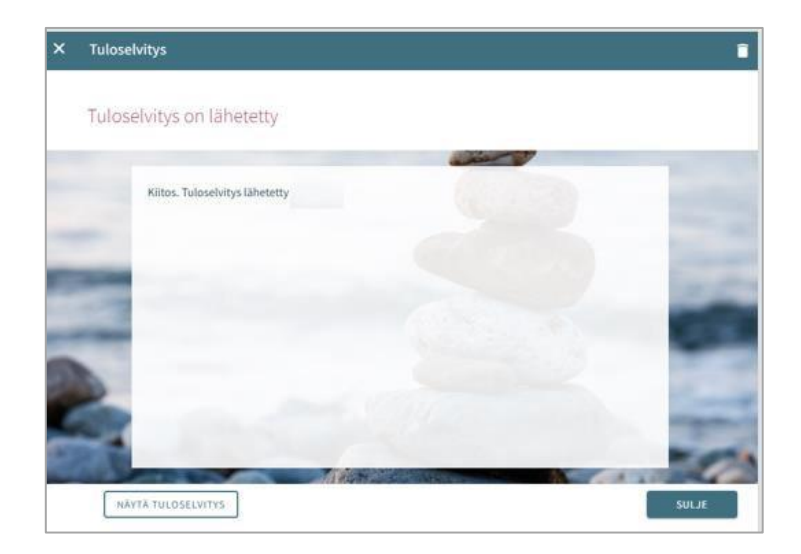